## <u>Overview</u>

The GPM VN software packages for visualization and statistical analysis of geometrically-matched (mapped to common 3-D spatial volumes) TRMM Precipitation Radar (PR) and scanning Ground Radar (GR) data exists as a collection of Interactive Data Language (IDL) procedures and functions. The GPM VN prototype is being developed to assess the first-order differences between TRMM PR data and (primarily) the U.S. national network of operational S-band weather radars (Weather Service Radar-1988 Doppler, or WSR-88D) operated by NOAA/National Weather Service. The core GPM satellite will carry instrumentation similar to TRMM, and GPM data processing and products will mirror those of TRMM. The VN prototype supports GPM pre-launch algorithm development and future ground validation procedures.

Two analysis and display programs are provided in this software package. The first is the VN Statistical Analysis and Display Program, named **z\_comparisons\_driver**. Z\_comparisons\_driver reads geometry-matched PR and GR data and computes and reports PR-GR reflectivity difference statistics; displays vertical profiles, histograms, and scatter plots of PR and GR reflectivity; and displays elevation sequences of GR and PR reflectivity data as Plan Position Indicator (PPI) images. The second program is the Cross Section Analysis program, named **cross\_sections\_driver**. Cross\_sections\_driver displays vertical cross sections of geometry-matched PR and GR data along a PR scan; a matching vertical cross section of PR-GR reflectivity difference; and (optionally) a matching cross section of full-vertical-resolution PR corrected reflectivity from the original TRMM 2A-25 data product.

Both programs take previously-prepared geometry-match data files in netCDF format as their primary data input. The PR-GR geometry-matching program, POLAR2PR, is the IDL procedure which processes TRMM PR and coincident ground radar (GR, also called GV) data into a common set of spatial data volumes using a geometry-matching algorithm, and outputs the geo-match data to these netCDF files. The format and content of the netCDF files, and procedures to gain online access to the netCDF files already generated for the GPM Validation Network data set, are described in detail in the <u>GPM GVS Validation Network Product Data User's Guide</u>, available from the GPM GV web site (<u>http://gpm.gsfc.nasa.gov/groundvalidation.html</u>). The IDL source code for POLAR2PR is provided in a separate software delivery, available on the NASA/GSFC Open Source web site via the NASA/GSFC Innovative Partnerships Program Office (<u>http://opensource.gsfc.nasa.gov</u>). If using VN geometry-match netCDF files from the GPM ftp site, then it is not necessary to obtain and run POLAR2PR to produce input for the visualization routines.

## Source Code and Precompiled Binaries

IDL source code and precompiled binaries (IDL SAVE files), User's Manuals, and test data for **z\_comparisons\_driver** and **cross\_sections\_driver** are contained in the unix tar file, *GPM\_VN\_Vis\_Tools.tar*. See the Tar File Listing section below for a description and listing of this file's contents.

### Installation and Configuration

In the descriptions to follow, a basic knowledge of unix/linux shell commands, configuration of IDL, and compilation and running of IDL procedures is assumed.

1) Locate the secondary unix tar file *GPM\_VN\_Vis\_Tools.tar* that was extracted, along with this README file, from the primary tar file downloaded from the GSFC Open Source web site, and copy or move it to the desired target directory where the software and test data are to be installed.

NOTE: The precompiled SAVE files, the User's Manuals, the IDL source code, and the test data will reside in four new subdirectories created under the current working directory from which the *GPM\_VN\_Vis\_Tools.tar* file's contents will restored in step 2:

| bin/      | <ul> <li>precompiled IDL SAVE files</li> </ul> |
|-----------|------------------------------------------------|
| doc/      | - User's Manuals                               |
| src/      | <ul> <li>IDL source code</li> </ul>            |
| testdata/ | <ul> <li>sample test data</li> </ul>           |

If a subdirectory with one of these names is already present in the target install directory, consider renaming the conflicting directory, or installing the VN code in another directory. Be sure that IDL is configured to Search Subdirectories under the src directory where the source code will reside.

2) Restore the contents of the tar file, using a utility program or by running the following unix/linux command from the command line, making sure that the current working directory is the target install directory, and the tar file is in this directory:

```
tar -xvf GPM VN Vis Tools.tar
```

Verify that the four new subdirectories are created, and that they are populated with the files listed at the end of this README file.

3) Make note of the target directory where the tar file has been restored. This directory path will be needed to configure the control files provided for running the test data cases. For the sake of the examples to follow, assume that the tar file

*GPM\_VN\_Vis\_Tools.tar* has been restored on the IDL host machine under the target directory '/home/stormy/vntools', and the resulting restored files and directories are left as-is.

4) Once the *GPM\_VN\_Vis\_Tools.tar* has been restored, this tar file can be deleted. If necessary, it can always be extracted again from the primary tar file obtained from the GSFC Open Source web site.

# Test Data

Inputs to **z\_comparisons\_driver** include geometry-match netCDF data files and a plaintext control file specifying the formal IDL parameters that provide program control and data file location (path/name) information to the **z\_comparisons\_driver** procedure.

Inputs to **cross\_sections\_driver** include geometry-match netCDF data files, and (optionally) two of the files used to generate the geometry-matched data file: the TRMM PR 2A-25 product file, and GR volume scan data in a Universal Format (UF). Other required inputs are a plain-text control file specifying the formal IDL parameters providing program control and data file location (path/name) information to the **cross\_sections\_driver** procedure. The TRMM PR 2A-25 and GR Universal Format products are optional, and **cross\_sections\_driver** can run successfully with only the geometry-match netCDF data files. See the User's Manual for the Cross Section Display Program for instructions on running the procedure with and without 2A-25 and UF data.

A full set of input test data and control files for both programs are provided in the tar file. The test data files are located under the testdata directory the in target directory where the tar file was restored. The sample control file for z\_comparisons\_driver is named stats\_analysis.ctl, and the sample control file for cross\_sections\_driver is named cross\_sections.ctl. Review the User's Guides in the /doc directory for details of the control parameters required by each program, and how they are defined in the control files. Also, refer to the Notes on the testdata directory structure section at the end of this document for details related to editing the control file parameter values to work with the test data provided with this code distribution. The control files must be edited to reflect local installed paths to the test data files before the programs can be run successfully.

# <u>Compiling and running the z\_comparisons\_driver</u> and cross\_sections\_driver procedures

It is not necessary to compile **z\_comparisons\_driver** and **cross\_sections\_driver** in order to run them, since both programs (IDL procedures) are provided as precompiled binaries in the form of IDL 'SAVE' files, named z\_comparisons\_driver.sav and cross\_sections\_driver.sav. These Save files are located in the /bin subdirectory under the target directory. Detailed directions for configuring the necessary input parameters in the control files, configuring IDL, and restoring and running the programs are given in the User's Manuals for each program, located in the /doc directory of the code installation.

Instructions for compiling and running the procedures are given below only for informational purposes, for users who are familiar enough with IDL to compile and run the source code from scratch, or for cases where the source code is to be modified.

Following installation of IDL source code and suitable test data, the IDL procedures **z\_comparisons\_driver** and **cross\_sections\_driver** may be compiled and run. The top-level source code file for **z\_comparisons\_driver** is **z\_comparisons\_driver.pro** and for **cross\_sections\_driver** is **cross\_sections\_driver.pro**, and each is located in the /src subdirectory.

First, start IDL or the IDL Development Environment (IDLDE). If this has not already been done, then add the full pathname to the /src directory of this code distribution (e.g., /home/stormy/vntools/src in our example) to the IDL path, and make sure IDL is configured to Search Subdirectories under this file path. At the IDL> prompt, enter the following command:

IDL> .compile z\_comparisons\_driver.pro

If the IDL path has been properly set up, the **z\_comparisons\_driver** procedure should compile with no errors and display the diagnostic output:

```
% Compiled module: PARSE_PDF_SCA_PARMS.
% Compiled module: Z_COMPARISONS_DRIVER.
```

This is a partial compilation of the full set of code involved in the **z\_comparisons\_driver** procedure. The remaining procedures and functions will be compiled as they are called, when **z\_comparisons\_driver** is run.

Then run **z\_comparisons\_driver** by simply entering the name of the procedure at the IDL> prompt:

```
IDL> z comparisons driver
```

The procedure should then start, and a user interface should appear to allow selection of the control file. As needed, edit the Directory field in the user interface to point to the /home/stormy/vntools/testdata directory (in our example, where the target directory is /home/stormy/vntools), press the Filter button until the control files appear in the file select list, and select the stats\_analysis.ctl file.

Similarly, to compile and run the **cross\_sections\_driver** procedure, enter the following command at the IDL> prompt:

IDL> .compile cross\_sections\_driver.pro

If the IDL path has been properly set up, the **cross\_sections\_driver** procedure should compile with no errors and display the diagnostic output:

```
% Compiled module: PARSE_XSECT_PARMS.
% Compiled module: CROSS SECTIONS DRIVER.
```

Then run **cross\_sections\_driver** by simply entering the name of the procedure at the IDL> prompt:

```
IDL> cross sections driver
```

Again, the procedure should then start, and a user interface should appear to allow selection of the control file. As needed, edit the Directory field in the user interface to point to the testdata directory, and press the Filter button until the control files appear in the file select list, and select the cross\_sections.ctl file.

## **Constraints**

A copy of IDL, running under Unix/Linux or Mac OS X, is required to compile and/or run the software. The z\_comparisons\_driver procedure will compile and run in IDL demo mode (an unlicensed IDL version), but will not be allowed to produce an output Postscript/Adobe PDF data file. Refer to the User's Manuals for additional input data, software, and runtime environment constraints that pertain to the z\_comparisons\_driver and cross\_sections\_driver procedures. The procedures have been tested in a Linux environment with IDL Versions 6.3 and 7.1, and in Mac OS X in IDL 7.0. The software will <u>not</u> run successfully in the Windows operating system.

### File listing for the tar file GPM\_VN\_Vis\_Tools.tar

The following files and directory structures are contained in the tar file *GPM\_VN\_Vis\_Tools.tar*. These directories and files will be created under the directory from which is restored by running the "tar -xvf GPM\_VN\_Vis\_Tools.tar" command or a file unpacking utility.

#### bin/

```
cross_sections_driver.sav
geo_match_z_pdf_profile_ppi_bb_prox_sca_ps.sav
pr_and_geo_match_x_sections.sav
z_comparisons_driver.sav
```

#### doc/

```
GEO_MATCH_CROSS_SECTIONS_USER_GUIDE.pdf
STATISTICAL_ANALYSIS_PROGRAM_USER_GUIDE.pdf
```

#### src/

```
calc geo pr gv meandiffs wght idx.pro
cos_and_tan_of_pr_angle.pro
cross sections driver.pro
environs.inc
find_alt_filename.pro
find_pr_products.pro
geo match nc structs.inc
geo match z pdf profile ppi bb prox sca ps.pro
get rsl radar.pro
get site specific z volume.pro
get uf pathname.pro
grid def.inc
grid nc structs.inc
loadcolortable.pro
loop_pr_gv_gvpolar_ppis.pro
plot geo match xsections.pro
plot pr xsection.pro
plot scatter by bb prox.pro
plot scatter by bb prox ps.pro
plot sweep 2 zbuf.pro
pr and geo match x sections.pro
pr params.inc
read 2a25 ppi.pro
read geo match netcdf.pro
read pr 2a25 fields.pro
s band to ku band.pro
standard error.pro
uncomp file.pro
vn colorbar.pro
z comparisons driver.pro
rsl in idl/
      CHANGES.txt
      COPYING.txt
      get dimensions.pro
      getmetaobject.pro
      get_parmnames_hdf.pro
      gv radar site info.data
```

is compressed.pro jul2cal.pro monthname.pro nsig v1 define structs.pro nsig v2 define structs.pro plot range rings2.pro README.txt rsl add volume.pro rsl adjust coord.pro rsl anyformat to radar.pro rsl basename.pro rsl changefield.pro rsl colorbar.pro rsl fix time.pro rsl\_get\_azm\_from\_sweep.pro rsl\_get\_date\_from\_filename.pro rsl\_get\_fields.pro rsl\_get\_groundr\_and\_h.pro rsl get gr slantr h.pro rsl get numvos.pro rsl get radar site info.pro rsl\_get\_range\_from sweep.pro rsl get ray from sweep.pro rsl\_get\_ray.pro rsl get site from filename.pro rsl get slantr and elev.pro rsl get slantr and h.pro rsl get sweep.pro rsl get uf last sweepnum.pro rsl get volume.pro rsl\_hdf\_to\_radar.pro rsl lassen to radar.pro rsl loadcolortable.pro rsl new radar.pro rsl new ray.pro rsl\_new\_sweep.pro rsl new volume.pro rsl\_nsig\_to\_radar.pro rsl open radar file.pro rsl plotrhi.pro rsl plotsweep2pixmap.pro rsl plotsweep from radar.pro rsl plotsweep.pro rsl\_radar\_to\_uf\_gzip.pro rsl\_radar\_to\_uf.pro rsl read lassen file.pro rsl select sweeps.pro rsl uf to radar.pro rsl uncompress.pro rsl vslice.pro rsl which struct.pro rsl wsr88d to radar.pro VERSION.txt wsr88d get site info.pro wsr88d locations.dat wsr88d read tape header.pro ymd.pro

```
doc/
                  hdf to radar.html
                  Install.html
                  radar header.html
                  radarstruct.html
                  ray header.html
                  raystruct.html
                  rsl add volume.html
                  rsl anyformat to radar.html
                  rsl changefield.html
                  rsl get fields.html
                  rsl get groundr and h.html
                  rsl get gr slantr h.html
                  rsl_get_ray_from_sweep.html
                  rsl_get_ray.html
                  rsl_get_slantr_and_elev.html
                  rsl_get_slantr_and_h.html
                  rsl get sweep.html
                  rsl get volume.html
                  RSL in IDL.html
                  rsl plotrhi.html
                  rsl plotsweep from radar.html
                  rsl plotsweep.html
                  rsl_radar_to_uf_gzip.html
                  rsl_radar_to_uf.html
                  rsl routines.html
                  rsl select sweeps.html
                  rsl structures.html
                  rsl vslice.html
                  rsl which struct.html
                  sweep header.html
                  sweepstruct.html
                  volume header.html
                  volumestruct.html
                  whatsnew.html
testdata/
      cross_sections.ctl
      stats analysis.ctl
      netcdf/
            geo match/
                  GRtoPR.KAMX.060808.49749.nc.gz
      prsubsets/
            2A25/
                  2A25.060808.49749.6.sub-GPMGV1.hdf.gz
      gv radar/
            KAMX/
                  1CUF/
                        2006/
                              0808/
                                    060808.21.MIAM.4.2006.uf.gz
```

#### Notes on the **src** directory:

- The files under the src directory are necessary only if compiling the z\_comparisons\_driver and cross\_sections\_driver procedures, and/or if modifying the source code. As previously noted, the procedures are provided as precompiled, binary IDL Save files located under the bin directory. The Save files can be restored and run directly in IDL without the need to compile the procedures.
- 2. If the POLAR2PR source code distribution has been installed, then there will be duplicate instances of the rsl\_in\_idl source code on the system. As long as one of these instances is within the IDL search path, then the duplicate instance can be deleted, but it should not be necessary to do so.
- 3. One RSL routine (rsl\_get\_sweep.pro) in the tar file is a modified version of the baseline RSL in IDL code set. It has been modified to deal with WSR-88D "split cut" volume scans, where there are duplicate sweeps at the same elevation angle. Otherwise, all the files under the directory rsl\_in\_idl/ are complete and unmodified from the RSL in IDL distribution.
- 4. The file src/loadcolortable.pro substitutes for the baseline RSL procedure contained in rsl\_loadcolortable.pro, and has been customized to meet the PPI display capabilities of the various VN programs.

#### Notes on the **testdata** directory structure and control file parameters:

1. The geometry-match netCDF files used by both procedures are located in the subdirectory testdata/netCDF/geo\_match, reflecting the structure of the operational GPM Validation Network (VN) database. These files are stored under a default directory (/data/netCDF/geo\_match) in the VN database system. This default directory is defined inside the cross\_sections\_driver program, and should be overridden by specifying the local directory path (see step 3 of Installation, above) to the netCDF files as the value for the NCPATH keyword parameter in the control file. For example, if the target directory used to restore the tar file was /home/stormy/vntools, then the default root directory should be overridden by specifying the local directory path to the netCDF files as the value for the NCPATH keyword parameter in the stats\_analysis.ctl and cross\_sections.ctl control files, as shown:

NCPATH=/home/stormy/vntools/testdata/netcdf/geo\_match

Any additional geometry-match netCDF files obtained from the VN ftp site or created by POLAR2PR should be placed in the directory pointed to be NCPATH, or NCPATH should be edited to point to the directory where the additional files are located.

2. The 2A25 test data file type used by **cross\_sections\_driver** is stored under a /2A25 subdirectory under testdata/prsubsets, reflecting the structure of the operational GPM Validation Network (VN) database. It holds TRMM PR data files of the type indicated by the file and directory names (e.g., TRMM 2A-25 products in

the 2A25 files/directories). The operation VN data set also contains files and subdirectories for TRMM PR product types 1C21 and 2B31. *It is assumed that these subdirectories 1C21, 2A25, and 2B31 are all located under a common root directory* (/data/prsubsets in the VN database system). This default root directory is defined inside the cross\_sections\_driver program, and should be overridden by specifying the *partial* target directory path (see step 3 of Installation, above) to the prsubsets root directory as the value for the **PRPATH** keyword parameter in the cross\_sections.ctl control file, as shown:

PRPATH=/home/stormy/vntools/testdata/prsubsets

Any additional 2A-25 files obtained from the VN ftp site or other PR data sources should be placed in the /2A25 subdirectory under PRPATH, or PRPATH should be edited to point to the directory where the additional files are located.

3. The ground radar data files in Universal Format (UF) used by **cross\_sections\_driver** are stored in a site- and date-specific directory tree of the mandatory structure:

station/filetype/year/monthday

in the tar file, and in the operational VN database. These individual directory trees for each ground radar station are stored under a fixed, common root directory (/data/gv\_radar/finalQC\_in) in the VN database system. This default directory is defined inside the **cross\_sections\_driver** program, and should be overridden by specifying the local root directory path as the value for the **UFPATH** keyword parameter in the control file. For example, if the target directory used to restore the tar file was /home/stormy/vntools, then the full path specification for the ground radar data file provided as test data is:

/home/stormy/vntools/testdata/gv\_radar/KAMX/1CUF/2006/0808/

In this case, the control file cross\_sections.ctl for cross\_sections\_driver must be edited to specify the common root path value (the part of the path preceding the site ID 'KAMX') for the UFPATH parameter as shown:

UFPATH=/home/stormy/vntools/testdata/gv\_radar

Any additional UF or 1CUF files obtained from the VN ftp site or other GR data sources should be placed in site- and date-specific directory structures of form station/filetype/year/monthday under UFPATH, or UFPATH should be edited to point to the directory where the additional directory structures and their UF files are located.